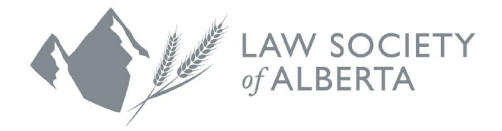

## Account Renewal Guide for Returning Mentees

June 11, 2025

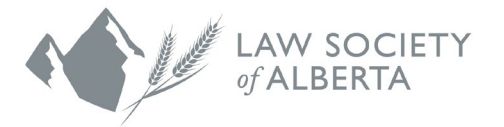

The Law Society's mentorship programs (Mentor Express, Mentor Connect and Indigenous Mentorship Program) are hosted through a platform called **Mentorship Rocket.** You can access the 2025-2026 program at: https://mentorshiprocket.com/LSA\_2025-2026

If you participated in Mentor Express within the past two program cycles, the Mentorship Department will transfer your Mentee Account information to the 2025-2026 program. You do not have to create a new profile.

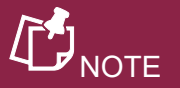

This website is compatible with any web browser. To make it as easy as possible to visit the Mentorship Rocket website in the future, we recommend that you bookmark this link or add it to your favourites.

If you did <u>not</u> participate in Mentor Express within the past two program cycles, you need to create a mentee account by following the steps in the <u>Registration Guide for New Mentees</u>.

| <b>L</b> NOTE                                                                                                    |
|----------------------------------------------------------------------------------------------------|
| There is an <b>ACCESSIBILITY</b> button located at the top of the Mentorship Rocket landing page that can be turned <b>ON</b> to change the standard browser display to bolder text and higher contrast colours. |
| ACCESSIBILITY ON Français 403-229-4700 mentorship@lawsociety.ab.ca                                                                                                    |
| Home Mentee Registration Form Mentor Portal Login                                                                                                    |

The following steps detail how to re-activate your Mentorship Rocket mentee account.

- 1. Re-activate your previous login
  - a) Click LOGIN.

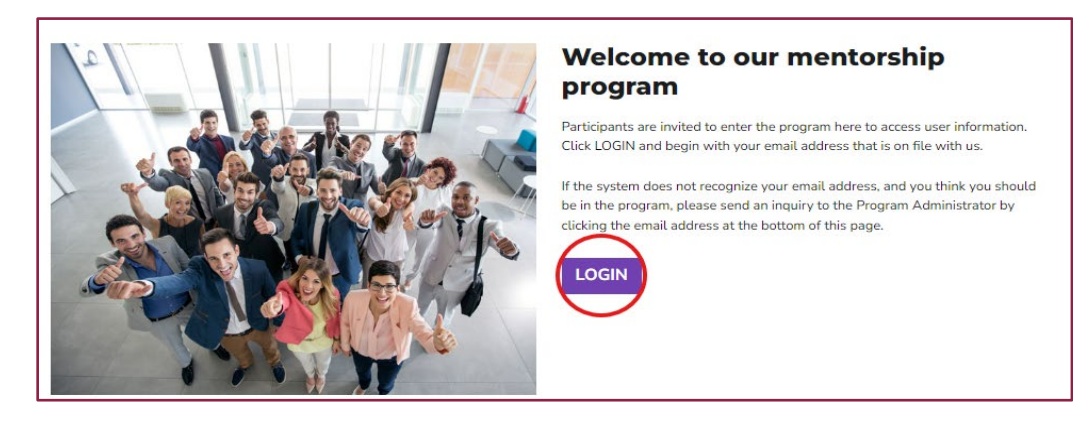

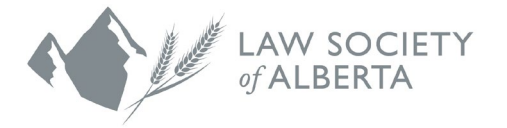

- b) Enter the email address associated with your previous Mentorship Rocket account and then click **NEXT**
- c) Enter your password and click LOGIN

Your login has now been re-activated.

| Your email                                                                    |                                                  |
|-------------------------------------------------------------------------------|--------------------------------------------------|
| Welcome. Please enter your email addr<br>organization which hosts the program | ess on file with the<br>/ou are trying to reach. |
| Email                                                                         |                                                  |

| Email                |                  |
|----------------------|------------------|
| Mentee@lawsociety.ca |                  |
| Password             |                  |
|                      |                  |
| LOGIN                | FORGET PASSWORD? |

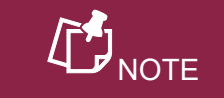

Your login credentials will be the same as what you used in the previous program cycle.

If you are not sure which email address you used or you no longer have access to that email address, contact our <u>Mentorship Department</u>.

**Quick menu for:** d) A Quick menu will be displayed when you Alycia Tee have logged in. Click the first button that Please select where you would like to go: says YOUR MENTEE FORM. YOUR MENTEE FORM If the Quick menu does not display, you can also select the Mentee Registration Form YOUR BOOKED SESSIONS from the menu at the top of the page. THE MENTOR GALLERY While you are logged in, you also can navigate the website using the menu at the top of all pages. Mentee Registration Form My Sessions My Account 🔻 Home

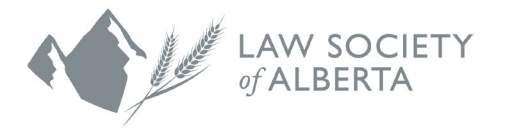

- 2. Review Mentee Registration Form
  - a) The Mentee Registration Form page displays an informational video for your viewing.

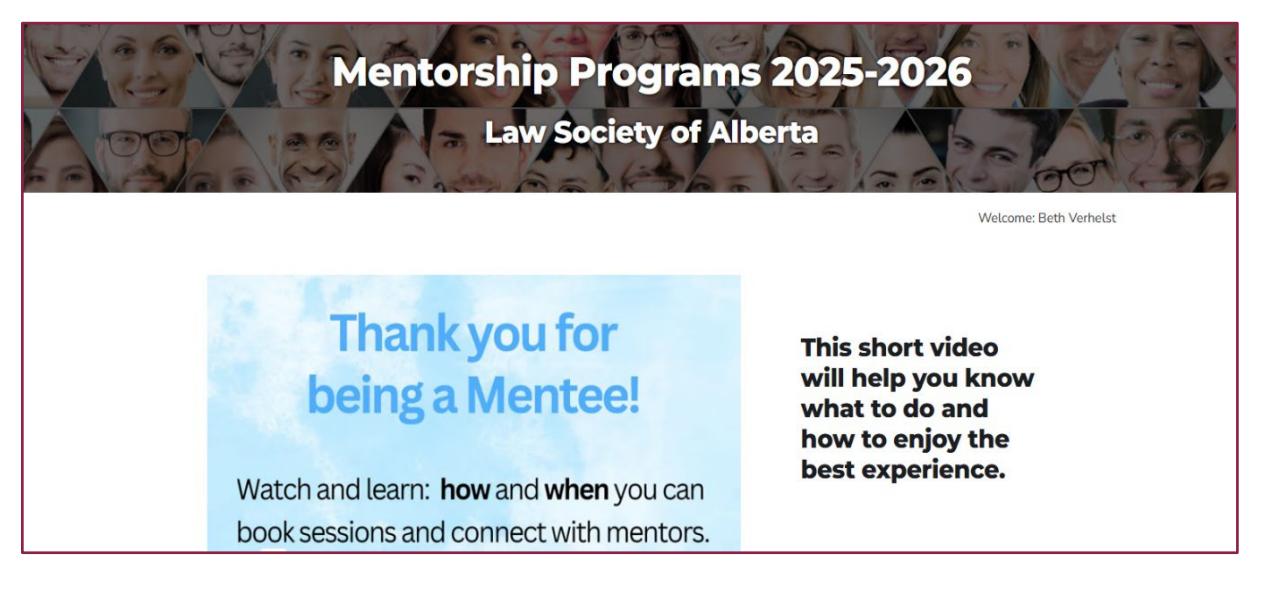

b) Scroll down the page to view your Mentee Registration Form. The information you entered from the previous mentorship program cycle will be populated in the fields. Review and update the fields accordingly if your information has changed.

If you need to make any changes to the information on your registration form, please contact the <u>Mentorship Department</u>.

You may add the URL to your LinkedIn profile as a way of sharing more information about yourself, but this step is optional.

- 3. Review and Accept Mentee's Terms & Conditions
  - a) Click on the box acknowledging "I have read and agree to MENTEE'S TERMS & CONDITIONS". If you leave the form without accepting the Terms & Conditions, your registration will be incomplete and you will not have access to book sessions with mentors.

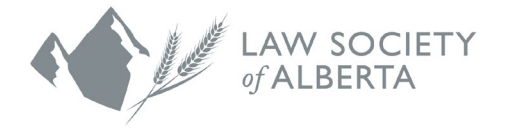

| Contact Information                                       |                                                                    |
|-----------------------------------------------------------|--------------------------------------------------------------------|
| Mentee display name *                                     | Company                                                            |
| Beth Mentee-Test                                          | Law Society of Alberta                                             |
| Mentee Contact Phone                                      | Mentee LinkedIn URL ( e.g https://www.linkedin.com/in/linkedinID ) |
| Mentee Contact Email *                                    | have read and agree to MENTER'S TERMS & CONDITIONS () *            |
| Mentee@lawsociety.ca                                      | <b>.</b>                                                           |
| Email is not editable                                     |                                                                    |
| Contact your program administrator if it is               |                                                                    |
| necessary to use a different email address.               |                                                                    |
| Changing the address will require you to re-<br>register. |                                                                    |
|                                                           |                                                                    |

b) Click the **SAVE** button to complete your mentee registration form.

| Member   | ID (Optional) ¶                                                                                                    |
|----------|----------------------------------------------------------------------------------------------------|
| ¶ The Me | ember ID field is only editable by the program administrator and is not publically viewable.                                                                   |
|          |                                                                                                    |
|          | Terms & Conditions                                                                                                    |
| -        | If you leave this page without accepting the Terms & Conditions, your registration will be incomplete. You will not have access to book sessions with mentors. |
|          |                                                                                                    |
|          | SAVE 🔿                                                                                                    |